## **Quickguide UAO – Opret vejleder**

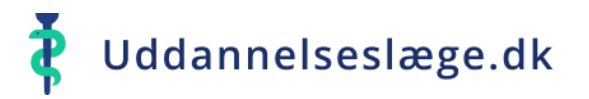

## Opret vejledere på den eller de afdelinger, du er tilknyttet.

- Gå til menuen "Vejledere".
  - Hvis der allerede er oprettet vejledere på din afdeling, får du nu en liste frem over vejlederne.
- Vælg "Opret vejleder" yderst til højre på siden.
- 1 søgefeltet skrives navnet på den vejleder, du vil oprette. Hvis vejlederen er oprettet som bruger i systemet, kommer denne nu frem på listen.
- Da der kun kan søges på navn, skal du altid sikre, at du har fundet den rigtige vejleder. Det gør du ved at tjekke vejlederens mailadresse, som kommer frem i den grønne boks, når du har valgt vejlederen.

Hvis vejlederen IKKE er oprettet i systemet skal du kontakte dit Videreuddannelsessekretariat, som herefter laver en systemoprettelse på vejlederen. Find din regionale kontaktperson her: <u>Uddannelseslæge.dk - Kontaktinformation</u>

| =        |                  | Navn                         | û Sygehus             | Uddannelsessted                       | R | RH - Svend Sven |
|----------|------------------|------------------------------|-----------------------|---------------------------------------|---|-----------------|
| ≔        | Forløbsoverblik  | Alex Dyrbye - alex@test.dk   | Amager og Hvidovre Ho | ospital HVH, Gastroenheden, medicinsk |   |                 |
| 9<br>8 9 | Uddannelseslæger | Niels Nielsen - nini@test.dk | Amager og Hvidovre Ho | ospital HVH, Gastroenheden, medicinsk |   |                 |
|          | Vejledere        | Sofie Juul - sofie@test.dk   | Amager og Hvidovre Ho | ospital HVH, Gastroenheden, medicinsk |   | Opret vejleder  |

| Opret vejleder                                                | $\times$ |
|---------------------------------------------------------------|----------|
| Vejleder                                                      |          |
| Søg på læge                                                   |          |
| Niels Nielsen                                                 | × •      |
| · · · · · · · · · · · · · · · · · · ·                         |          |
| Brugeren blev fundet i systemet: Niels Nielsen (nini@test.dk) |          |

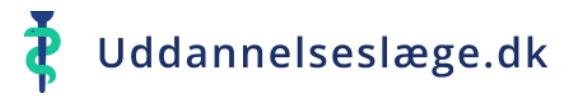

## **Quickguide UAO – Opret vejleder**

Udfyld nu de resterende felter. Det er vigtigt, at du udfylder felterne i den rækkefølge, de er listet op.

- Ved "Lægeinstitution" vælges "Sygehus".
- Ved "Sygehus" er det kun muligt at vælge det sygehus, du er tilknyttet.
  Hvis du er tilknyttet flere sygehuse, vælges det sygehus, som vejlederen skal have adgang til.
- Ved "Afdeling" er det kun muligt at vælge den afdeling, du er tilknyttet. Hvis du har adgang til flere afdelinger, vælges den afdeling, vejlederen skal have adgang til. Du kan ikke give en vejleder adgang til flere afdelinger på én gang. Skal en vejleder have adgang til flere afdelinger gentages proceduren med "Opret vejleder"."
- I felterne "Startdato" og "Slutdato" kan du begrænse vejlederens adgang. Hvis felterne ikke udfyldes, får vejleder adgang i en ubegrænset periode. Når en uddannelseslæges forløb slutter, har vejleder adgang til uddannelseslægens profil i +30 dage.
- I feltet "Filtrer på uddannelsestype" kan du vælge, hvilke type uddannelseslæger, vejlederen skal have adgang til - Hoveduddannelse, Introduktion eller KBU. Hvis feltet ikke udfyldes, får vejlederen adgang til alle typer uddannelseslæger på afdelingen. Hvis uddannelsestype derimod vælges, udfyldes næste felt "Læger" automatisk. Dog kun, hvis der aktuelt er denne type uddannelseslæger på afdelingen.
- I feltet "Læger" kan du vælge, hvilke uddannelseslæger vejlederen skal have adgang til.
  Hvis der ikke skal gives adgang til udvalgte læger, skal du vælge "Alle læger".
- Tryk på "Opret vejleder".
  Vejlederen vil nu stå på din vejlederliste.

| Lægeinstitution                                                                                                    |                              |                            |     |
|----------------------------------------------------------------------------------------------------|------------------------------|----------------------------|-----|
| Sygehus 🔶                                                                                                    |                              |                            | × • |
| Sygehus                                                                                                    |                              |                            |     |
| Amager og Hvidovre H                                                                                               | lospital 🔶                   |                            | × • |
| Afdeling                                                                                                    |                              |                            |     |
| HVH, Gastroenheden,                                                                                                | medicinsk (Amag              | er og Hvidovre Hospital) < | × • |
| Startdato                                                                                                    |                              | Slutdato                   |     |
| 01/11/2022                                                                                                    | <u>بنا</u>                   | 30/11/2022                 | ÷   |
| 01/11/2022                                                                                                    |                              | 50/11/2022                 |     |
|                                                                                                    |                              |                            |     |
| Filtrer på uddannelsestype                                                                                         |                              |                            |     |
| Filtrer på uddannelsestype<br>KBU                                                                                  |                              |                            | × • |
| Filtrer på uddannelsestype<br>KBU                                                                                  | ives adgang til              |                            | × • |
| Filtrer på uddannelsestype<br>KBU<br>Filtrer i læger der kan g<br>Læger                                            | ives adgang til              |                            | × • |
| Filtrer på uddannelsestype<br>KBU<br>Filtrer i læger der kan g<br>Læger<br>Alle læger ×                            | ives adgang til              |                            | × • |
| Filtrer på uddannelsestype<br>KBU<br>Filtrer i læger der kan g<br>Læger<br>Alle læger ×<br>Læger der skal gives ad | ives adgang til<br>Igang til |                            | × • |